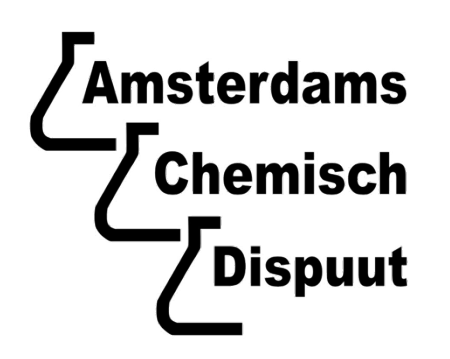

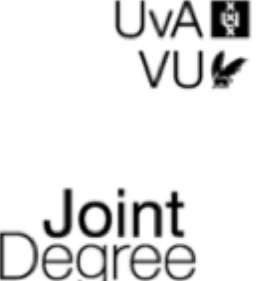

ChemDraw Professional installation manual Made for Scheikunde/Chemistry students of the UvA/VU © Study Association | Amsterdams Chemisch Dispuut (ACD)

Made by: Jelle Hofman on June 19<sup>th</sup>, 2017 (Commissioner of Education and PR, 71st board) I. Introduction

Welcome to this manual created to help you install the essential program ChemDraw Professional. You will use this program during your bachelor Scheikunde and Master Chemistry at the UvA/VU to draw molecules for presentations/reports/thesis etc. Good Luck!

II. Create an account

Go to Google.nl and search for 'Chemdraw'.

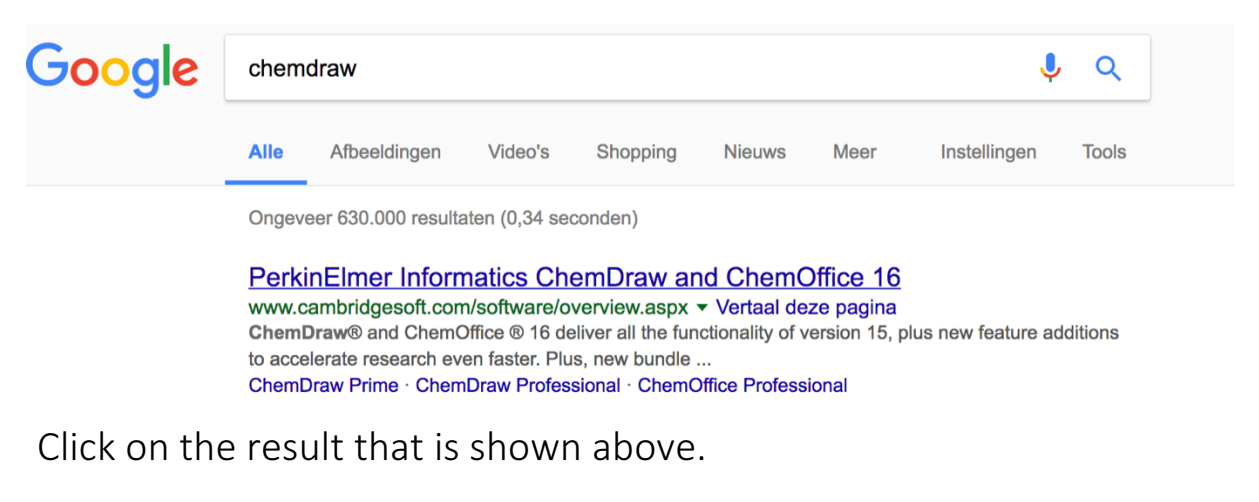

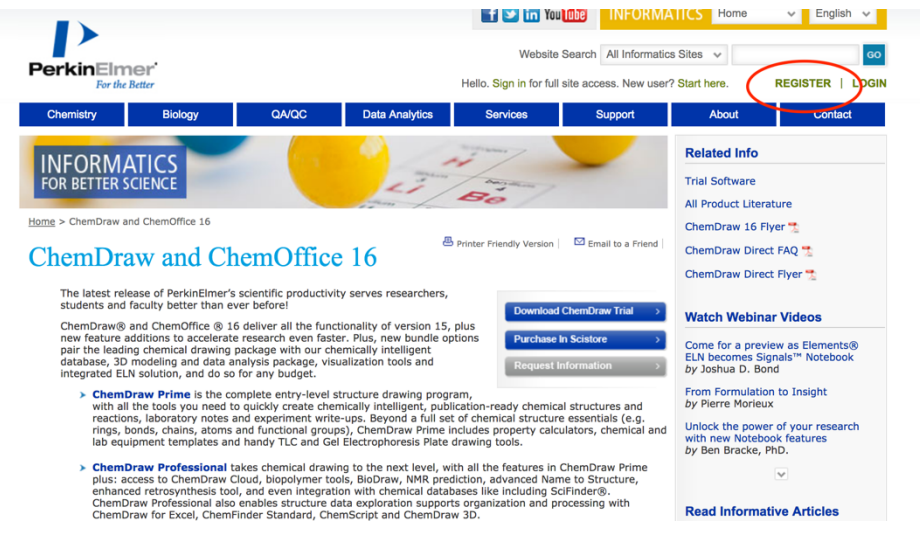

Click on the button register in the right upper corner.

## Account Information

| Email Address *                                                                                                    | Password *           |
|----------------------------------------------------------------------------------------------------|----------------------|
| jelle.hofman@student.uva.nl is already<br>registered with PerkinElmer Informatics.<br>If you've forgotten your password, <u>click</u><br><u>here</u> to recover it | Password is required |

Make sure that you fill in your ....@student.uva.nl Email Address, otherwise you won't receive a serial key to activate the program later. And choose a password of your own choice.

**Personal Information** 

| Salutation:                | First Name *              | Last Name *       |
|----------------------------|---------------------------|-------------------|
| Mr.                        | Jelle                     | Hofman            |
| Address1                   | Address 2                 | City              |
| Country *                  | State/Province:           | Zip/Postal Code:  |
| Netherlands                |                           |                   |
| Telephone *                | Fax                       |                   |
| Professional Information   |                           | To ductor a       |
|                            |                           | Industry *        |
| Student                    | Undergraduate student     | Organic Chemistry |
| Organization *             |                           |                   |
| Universiteit Van Amsterdam | Check for address on file |                   |

After filling in your personal information you will have to select the following things in Professional Information:

Primary role – Student Sub role – Undergraduate student Industry – This is not really important, just select something random. (e.g. Organic Chemistry) Organization – Universiteit Van Amsterdam (so <u>don't</u> choose VU)

| Notifications                                                                                                    | Preferences                            |   |
|----------------------------------------------------------------------------------------------------|----------------------------------------|---|
| <ul> <li>PerkinElmer email - Event Invitations, product announcements &amp; special offers</li> <li>Inside Informatics email - Webinar invitations, video,article &amp; whitepaper updates</li> <li>SciStore exclusive sales &amp; special offers (Discount offers, specials, coupon codes &amp; sale announcements, exclusive to email list subscribers)</li> </ul> | Language<br>English<br>Currency<br>eur | ¢ |
| Register >                                                                                                    |                                        |   |

Finally, unbox all the notifications (unless you would like PerkinElmer spam in your mailbox). Choose language – English and Currency – eur and click on Register.

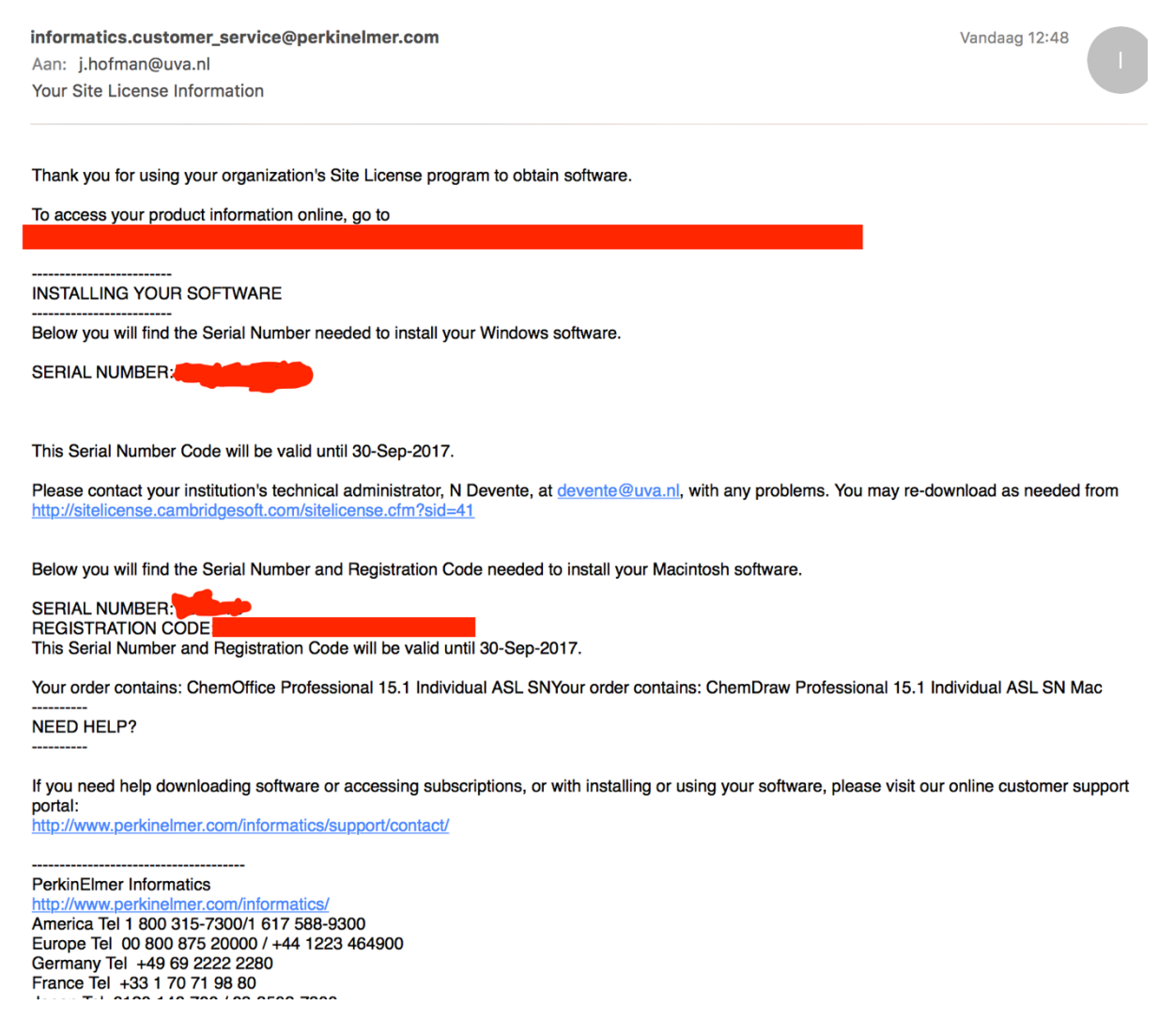

You will receive an email with the product key which is needed to activate ChemDraw. <u>Note</u> that there are two different codes, one for Windows and one for Mac.

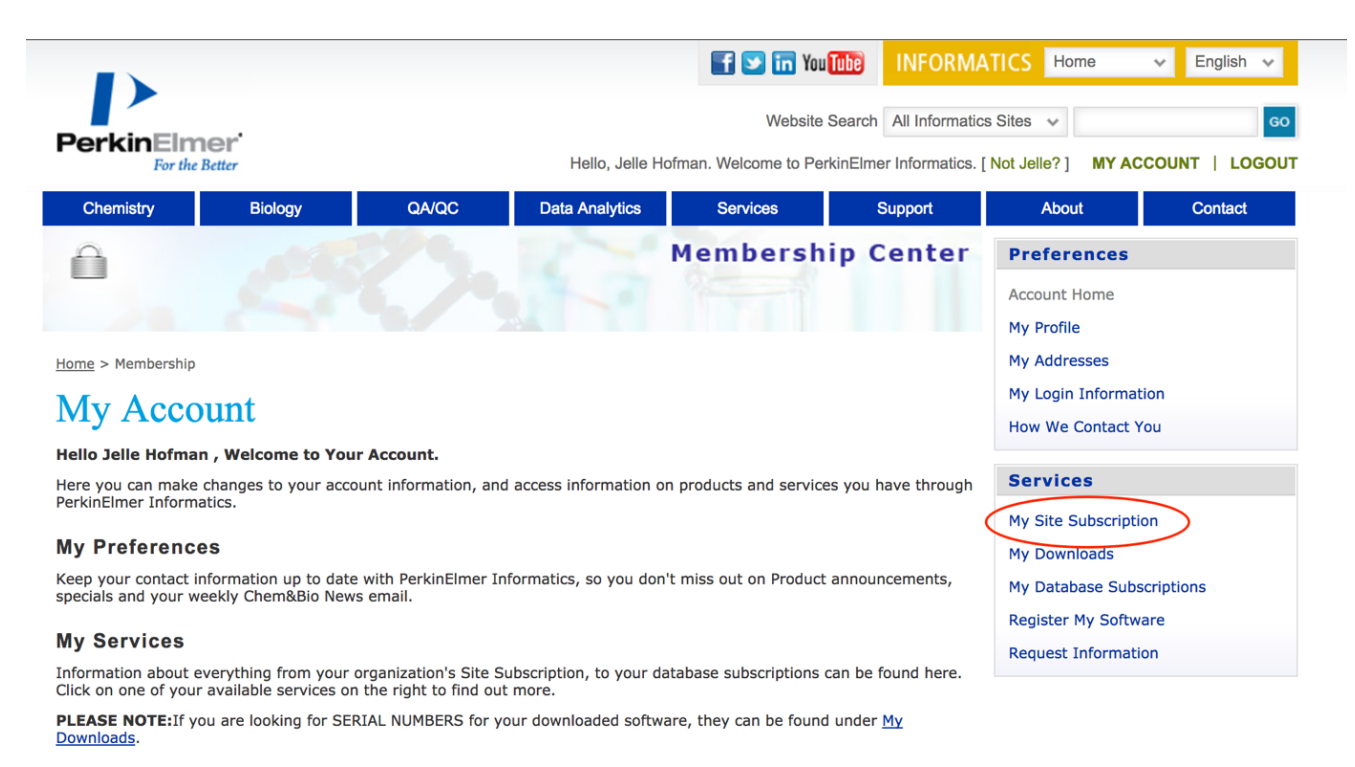

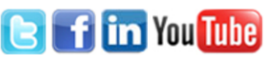

If you go back to the PerkinElmer website and login to your account, you will get the screen shown above. Click on My Site Subscription in the Services box on the right.

## My Account » Site Subscription

An Annual Site Subscription is a way for organizations to provide PerkinElmer Informatics software to everyone at their organization for a fraction of the price of purchasing individual copies. Moreover, everyone associated with the organization is eligible to use the software under the terms of the subscription.

## Accessing Your Software

- Download Site Subscription Software
- Site Subscription Problems? Contact one of the following:
  - N Devente devente@uva.nl
  - N. Devente licentiebeheer-ic@uva.nl

**Frequently Asked Questions** 

- Academic Site Subscription FAQ
- Commercial Site Subscription FAQ

Click on Download Site Subscription Software.

<u>Note</u> that this page also shows you who to contact whenever you have trouble with your ChemDraw Subscription.

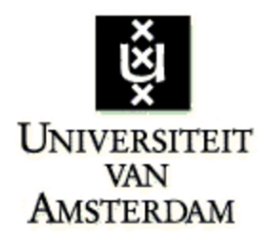

Please click on the links below to download software and/or access databases.

You will receive a serial number by email within a few minutes. If you do not receive it shortly, please check your spam filter.

## **PerkinElmer Fulfillment System**

ChemOffice Professional 15.1 Individual ASL SN Windows Download

<u>Click Here to Download Software 1</u> (Click on the link above, and proceed to save the file to your computer. Then double click file to install.)

**ChemDraw Professional 15.1 Individual ASL SN Mac** Macintosh Download

<u>Click Here to Download Software 1</u> (Click on the link above, and proceed to save the file to your computer. Then double click file to install.)

**Japanese Manuals** 

http://japan.cambridgesoft.com/Support/DesktopSupport/Documentation/Manuals/Default.aspx

**English Manuals** 

http://www.cambridgesoft.com/support/DesktopSupport/Documentation/Manuals/

The screen shown above will appear and you can install the ChemDraw software. <u>Note</u> that there are different links for Windows and Mac.

| Welcome to <b>ChemDraw Professional</b> . To complete the installation please follow the on screen instructions.<br>Personalization |  |
|----------------------------------------------------------------------------------------------------|--|
| Please personalize your copy of ChemDraw Professional 15.0.0.107.                                                                   |  |
| Name: Jelle Hofman                                                                                                    |  |
| Organization: University of Amsterdam                                                                                               |  |
| Please enter the following information as it appears on your installation instructions.                                             |  |
| Serial Number:                                                                                                    |  |
| Registration Code: Enter your registration code here                                                                                |  |
| Try Again Later Finish                                                                                                    |  |

After installation you need to activate the ChemDraw software by using the Serial number (and registration code for Mac) you received by mail (mentioned on page 4).

Now you are all set to use ChemDraw Professional! Good luck.